## crimson

## **PAC Dashboard**

The Crimson **PAC Dashboard** provides an overview of PAC related data by displaying budget summaries, details about contributions made to other committees, and Independent Expenditure information.

- There is a **Dashboard Navigation Bar** at the top right corner of the page where you can access the:
  - Payee Search
  - Expenditures Search
  - Congress Member Search
  - Payment Approval
  - Treasury Import
  - Treasury Settings

To learn more about the **Congress Member Search** and/or the **Payment Approval** features, see the <u>Crimson – Congress Member Search</u> guide, the <u>Crimson Treasury – My Payment Requests</u> guide, and the <u>Crimson Treasury – Payment Requests – Treasury Staff</u> guide on the HelpDesk.

- There are Dashboard Action Buttons on the dashboard such as:
  - New Payee
  - New Expenditure

These allow you to complete tasks related to PAC data without leaving the dashboard.

| PAC | Dashboard                              | -                                       | Q | Q   | Q≞               |                    | 1                | \$ |
|-----|----------------------------------------|-----------------------------------------|---|-----|------------------|--------------------|------------------|----|
|     | <b>\$10,000</b><br>Overall Budget      | <b>\$1,000</b><br>Budget Spent (YTD)    |   | New | Payee<br>Total E | New Ex<br>Sy Party | <b>penditure</b> |    |
|     | <b>3</b><br>Undesignated Contributions | <b>114</b><br>Committees Missing FEC ID |   |     |                  |                    |                  |    |
|     |                                        |                                         |   |     | Other            |                    |                  |    |

Click the green Overall Budget card to edit the Annual Spending Budget for the PAC and view a list of all existing allocated budgets towards payees or other committees. In that list, you can add a New Budget, add a New Payee, Edit or Delete an existing allocated budget, or create a new Disbursement based on the budget's details.

| udget Setting          |      |                      |               |                  |                 |            |                  |
|------------------------|------|----------------------|---------------|------------------|-----------------|------------|------------------|
| Annual Spending Budget | idit |                      |               |                  |                 |            | • New Budget     |
| 10000                  |      |                      |               |                  |                 |            | 🗄 New Payee      |
| Search By Payee        |      |                      |               |                  |                 |            |                  |
|                        | ld   | Name                 | Expected Date | Allocated Amount | YTDContribution | Created At | Created By       |
| 🖌 🗙 Ş                  | 6    | CMDI                 | 5/1/21        | \$10,000         | \$1,000         | 3/9/21     | Joseph Carothers |
| 🖊 🗙 Ş                  | 6    | CMDI                 | 3/9/21        | \$1,000          | \$1,000         | 3/9/21     | Joseph Carothers |
| 🖌 🗙 Ş                  | 230  | Lincoln for Congress | 4/15/19       | \$10,000         | \$0             | 3/4/19     | Sofia Amaya      |
|                        |      |                      |               |                  |                 |            |                  |

- Click the green **Budget Spent (YTD)** card to view a list of all expenditures or contributions to other committees that are counting towards your overall annual budget that has already been spent. In that list, you can create a **New Expenditure**, **Edit/View** the disbursement's details, or **Delete** the expenditure.

| Budget Spent          |                              |                   |            |         |         |               |               |                  | ) |
|-----------------------|------------------------------|-------------------|------------|---------|---------|---------------|---------------|------------------|---|
| This Year             | <ul> <li>✓ Search</li> </ul> | n By Payee        |            |         |         |               |               | •New Expenditure |   |
|                       | TXNID                        | Payeeld           | Payee Name | Amount  | Date    | Election Code | Election Year | Election Other   |   |
| <ul> <li>×</li> </ul> | 10901                        | 6                 | CMDI       | \$1,000 | 6/30/22 |               |               |                  | • |
| ×                     | 10902                        | 6                 | CMDI       | \$0     | 6/30/22 |               |               |                  |   |
| « < 1                 | > > 10 ×                     | items per<br>page |            |         |         |               |               | 1-2 of 2 items   |   |

- Click the red **Undesignated Contributions card** to view a list of contributions to other committees that do not have an **Election Code** or an **Election Year** assigned.
- Click the red **Committees Missing FEC ID** card to view a list of payees with missing FEC ID numbers.
- The top 5 lists provide summary information on the Most Recent Contributions to other committees, Unspent Budget, Excessive Contributions to Candidate Committees/PACs/Parties, and year-to-date Totals by Election for Independent Expenditures (by Dissemination Date and Transaction Date).
- Click a record in any of the **top 5 lists** that display transactions to view the payee record's details or the expenditure's details.

| Top 5<br>1<br>2       | Most Recent Contribution           CMDI           06/30/2022 -           CMDI           06/30/2022 - | s<br>1,000<br>\$0 | Top 5 Unspent Budget<br>None found                                    | <br>Top 5 Excessive Contributions toCandidate Committees1FRIENDS OF PAT T<br>Total Contribution: 25000.002Dave Reed for Congr<br>Total Contribution: 7500.003Candidate for Senate<br>Total Contribution: 14600.00\$9,600 |
|-----------------------|----------------------------------------------------------------------------------------------------|-------------------|-----------------------------------------------------------------------|----------------------------------------------------------------------------------------------------|
| Top 5<br>PAC/<br>None | Excessive Contributions to<br>PTY<br>found                                                           | ,                 | Total IE \$ per Election By<br>Dissemination Date (YTD)<br>None found | <br>Total IE \$ per Election By<br>Transaction Date (YTD)<br>None found                                                                                                    |

- A list of Crimson PAC Reports are available at the bottom of the PAC Dashboard. You can run these reports by clicking the report's title. Click the button to display a list of all reports.